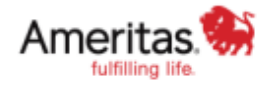

## How to get access to your Ameritas Account:

- 1. Go to <u>Ameritas.com</u>
- 2. In the upper right hand corner click "Sign In"
- 3. Click "Member Sign In" under Dental, Vision & Hearing
- 4. Click "Register Now"
- 5. Fill in the questions and create your account